# **5** Specify the IP address, subnet mask, and default gateway, and click [OK].

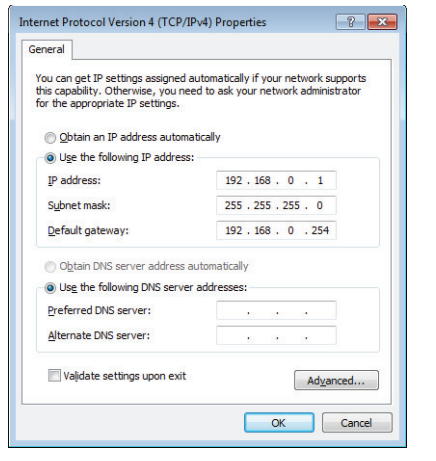

|                    | LAN connection                                                    | Peer-to-peer<br>connection<br>example |
|--------------------|-------------------------------------------------------------------|---------------------------------------|
| IP address         | Specify the value<br>provided by your<br>system<br>administrator. | 192.168.0.1                           |
| Subnet mask        |                                                                   | 255.255.255.0                         |
| Default<br>gateway |                                                                   | Not used                              |

For a peer-to-peer connection, set the PC's IP address to 192.168.0.2, and the subnet mask to 255.255.255.0.

 Reference
 When using TCP/IPv6, the following window appears. For the details of setting contents, ask your system administrator.

| in autilities aux for site appropriate 1996 settings. |
|-------------------------------------------------------|
|                                                       |
| an yj                                                 |
|                                                       |
|                                                       |
|                                                       |
|                                                       |
| atically                                              |
| esses:                                                |
|                                                       |
|                                                       |
|                                                       |

- **6** Close the [Local Area Connection Properties] and [Network Connection] dialogs.
- 7 Click [Protect the system and return to normal operation.].

The microscope will restart.

#### Completely disabling system protection

To install applications that run on Windows7, it is necessary to disable system protection completely. This must be done when networking the system through a domain.

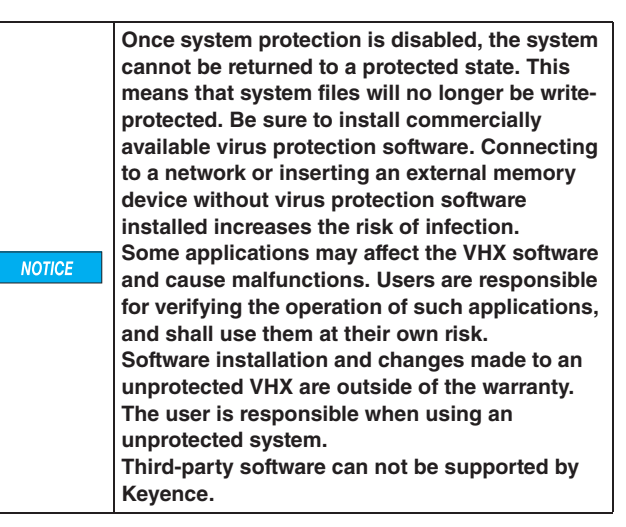

1 Click [Network/Security Settings...] on the Settings menu.

| ettings |                              |
|---------|------------------------------|
|         | Network/Security<br>settings |
|         | Lens settings                |
| [       | Calibration Settings         |
| [       | User settings                |
| [       | Show software keyboard       |

5

The security administration password input dialog appears.

## 2 Enter the password and click [OK].

| VHX                      | State of the local division of the local division of the local div |  |
|--------------------------|----------------------------------------------------------------------------------------------------|--|
| Security admin password: |                                                                                                    |  |
| ОК                       | Cancel                                                                                                    |  |

The password is preset to "VHX" (half-width characters all caps) at the time of shipping.

The Network/Security settings dialog appears.

**3** Check the [Install a new program or driver] option, and select [Install a new program], and click [OK].

| letwork/Security settings                                       |                                       |
|-----------------------------------------------------------------|---------------------------------------|
| System protection settings                                      |                                       |
| System p                                                        | protection: Enabled                   |
| Install a new program                                           | or a driver                           |
| Install a driver or ad                                          | just network settings                 |
| (Cancel the                                                     | e system protection temporarily.)     |
| Install a new progra                                            | m                                     |
| (Permanen                                                       | tly disable system protection.)       |
| *) These sett                                                   | ings will be effective after restart. |
| Set the calibration password Use password Calibration password: |                                       |
| Password confirmation:                                          |                                       |
| Change security admin passw                                     | vord                                  |
| Security password:                                              | •••                                   |
| Password confirmation:                                          | •••                                   |
| OK                                                              | Cancel                                |

You will be prompted to restart the system.

| VHX |                                    | and the second second            |                     |
|-----|------------------------------------|----------------------------------|---------------------|
|     | A restart is required to enable th | ne settings. Do you want to rest | art the system now? |
|     |                                    | <u>Y</u> es                      | No                  |

### 4 Click [Yes].

The system will restart and a confirmation dialog for disabling the system protection will appear.

5 Read the warning on the dialog carefully. If you accept the risks, check the checkbox and click [Yes].

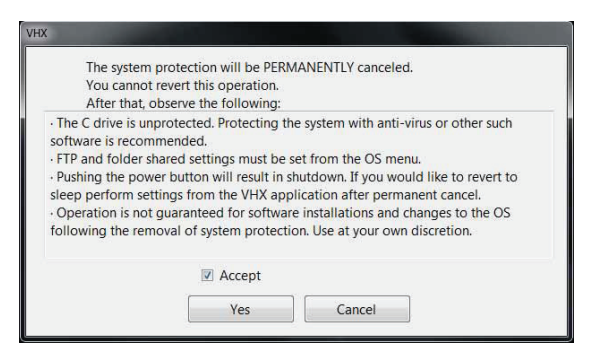

The system will restart with the system protection disabled.

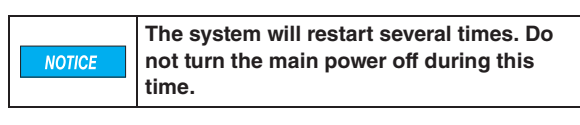

#### **6** Install the application as necessary.

Reference

The following menus will change when system protection is completely disabled.

 You can now choose to exit only the VHX application by clicking [Exit] from the VHX MENU.

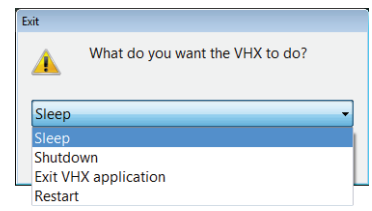

 The IP address, FTP, and share folder settings should be configured using the functions provided with Windows7. These functions are accessed by clicking [Exit] from the VHX MENU and selecting [Exit VHX application].

N Point

If the system protection is disabled completely, the system may prompt you for the ID and password when the VHX-5000E starts up. If prompted, enter the ID and password shown below. The below credentials to be used for the master domain log in if networking through a domain. ID: VHX\_Admin Pass: VHXADMIN 13